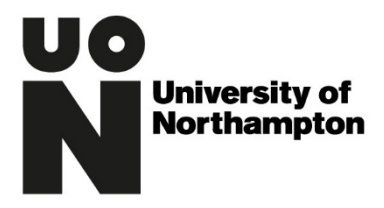

## Records Management Office Documentation

| Version | Date of Change | Notes                                    | Editor        |
|---------|----------------|------------------------------------------|---------------|
| 1.0     | 04/03/2013     |                                          | Maggie Peach  |
| 2.0     | 11/02/2019     | New Template. Updated for Office<br>2016 | Gareth Reeves |
| 3.0     | 13/04/2021     | Review only                              | Gareth Reeves |
|         |                |                                          |               |
|         |                |                                          |               |

Instructions on How to Delay Sending Emails

## Contents

| Introduction | 2 |
|--------------|---|
| Instructions | 3 |

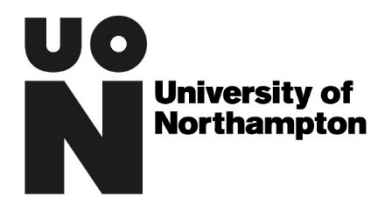

## Introduction

In areas of the University where staff handle confidential information on a regular basis it is highly recommended that a delay is set on outgoing emails. This is so that if an error is made in the 'To' box there is time to rectify the problem prior to the email being sent.

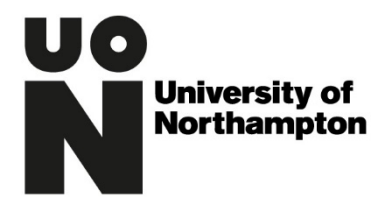

## Instructions

In Outlook click on the "File" menu at the top left of the page as shown below.

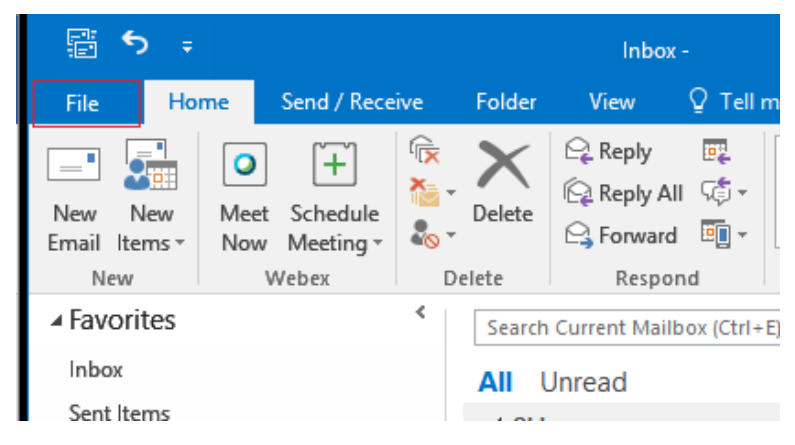

From the Menu select 'Rules and Alerts' by clicking on it.

| $\overline{\mathbf{e}}$ |                          |                                                                                                    |
|-------------------------|--------------------------|----------------------------------------------------------------------------------------------------|
| Info                    | Accou                    | nt Information                                                                                                    |
| Open & Export           | Gareth.Ree               | eves@northampton.ac.uk                                                                                                    |
| Save As                 | Microsoft                | Exchange                                                                                                    |
| Save Attachments        |                          |                                                                                                    |
| Print                   |                          | Account Settings                                                                                                    |
|                         | Account                  | connections.                                                                                                    |
| Office Account          | Settings *               | Access this account on the web.<br>https://webmail.northampton.ac.uk/owa/                                                                                               |
| Options                 |                          |                                                                                                    |
| Exit                    | Automatic<br>Replies     | Automatic Replies (Out of Office)<br>Use automatic replies to notify others that you are out of office, on vacation, or<br>not available to respond to e-mail messages. |
|                         |                          | Mailhay Cleanup                                                                                                    |
|                         |                          | Manage the size of your mailbox by emptying Deleted Items and archiving.                                                                                                |
|                         | Cleanup<br>Tools *       | 7.67 GP free of 7.81 GP                                                                                                    |
|                         |                          |                                                                                                    |
|                         | <b>-</b>                 | Rules and Alerts                                                                                                    |
|                         | Manage Rules<br>& Alerts | Use Rules and Alerts to help organize your incoming e-mail messages, and receive<br>updates when items are added, changed, or removed.                                  |
|                         |                          |                                                                                                    |

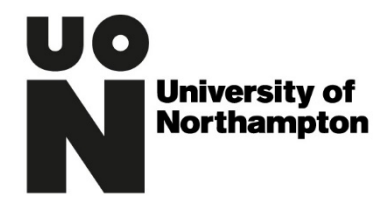

| <del> <u>N</u>ew</del> | Rule       | C <u>h</u> ange Rule <del>-</del> | 🖹 <u>С</u> ору | 🗙 <u>D</u> elete |      | <u>R</u> un Rules I | Now Option | ns |
|------------------------|------------|-----------------------------------|----------------|------------------|------|---------------------|------------|----|
| Rule                   | (applied   | in the order sho                  | wn)            |                  |      | Actions             |            | ^  |
|                        |            |                                   |                |                  |      |                     |            |    |
|                        |            |                                   |                |                  |      |                     |            |    |
|                        |            |                                   |                |                  |      |                     |            | ~  |
| Rule des               | cription   | (click an underl                  | ined value to  | o edit):         |      |                     |            |    |
|                        |            |                                   |                |                  |      |                     |            |    |
|                        |            |                                   |                |                  |      |                     |            |    |
|                        |            |                                   |                |                  |      |                     |            |    |
|                        |            |                                   |                |                  |      |                     |            |    |
| Enab                   | le rules d | on all messages                   | downloaded     | d from RSS F     | eeds |                     |            |    |
|                        |            |                                   |                |                  |      |                     |            |    |

A box will open like the one below from which you should click on 'New Rule'

This will open the following:

|            | Select a template                                                  |
|------------|--------------------------------------------------------------------|
| Stay (     | Organized                                                          |
| -<br>-     | Move messages from someone to a folder                             |
| <b>.</b> - | Move messages with specific words in the subject to a folder       |
| - 1        | Flag messages from someone for follow-up                           |
| ۰.<br>۲    | Move RSS items from a specific RSS Feed to a folder                |
| Stay (     | Jp to Date                                                         |
| ×          | Display mail from someone in the New Item Alert Window             |
|            | Play a sound when I get messages from someone                      |
|            | Send an alert to my mobile device when I get messages from someone |
| Start      | Apply rule op mersages   receive                                   |
|            | Apply rule on messages I send                                      |
| L          |                                                                    |
|            |                                                                    |
|            |                                                                    |
| tep 2:     | Edit the rule description (click an underlined value)              |
| Apply      | this rule after I send the message                                 |
|            |                                                                    |
|            |                                                                    |
|            |                                                                    |
|            |                                                                    |
|            |                                                                    |

Choose the rule 'Check messages after sending' by highlighting it and clicking the Next button.

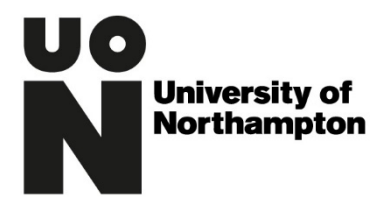

This will give you a screen that looks like the one below, ignore the options given and click on Next.

| Rules Wizard                                                  | ×   |
|---------------------------------------------------------------|-----|
| Which condition(s) do you want to check?                      |     |
| Step 1: Select condition(s)                                   |     |
| with specific words in the subject                            | ~   |
| through the <u>specified</u> account                          |     |
| marked as <u>importance</u>                                   |     |
| marked as <u>sensitivity</u>                                  |     |
| sent to people or public group                                |     |
| with <u>specific words</u> in the body                        |     |
| with specific words in the subject or body                    |     |
| with <u>specific words</u> in the recipient's address         |     |
| assigned to <u>category</u> category                          |     |
| assigned to any category                                      |     |
| which has an attachment                                       |     |
| with a size in a specific range                               |     |
| uses the <u>form name</u> form                                |     |
| with <u>selected properties</u> of documents or forms         |     |
| which is a meeting invitation or update                       |     |
| from RSS Feeds with <u>specified text</u> in the title        |     |
| from any RSS reed                                             |     |
| of the <u>specific</u> form type                              | *   |
| Step 2: Edit the rule description (click an underlined value) |     |
| Apply this rule after I send the message                      |     |
|                                                               |     |
|                                                               |     |
|                                                               |     |
|                                                               |     |
|                                                               |     |
|                                                               |     |
|                                                               |     |
|                                                               |     |
| Cancel < Back Next > Fini                                     | ish |

This will open a box to make sure you're happy not choosing any of the options – click 'yes'

| Rules Wizard                                                                                                    | ×  |
|----------------------------------------------------------------------------------------------------|----|
| Which condition(s) do you want to check?<br>Step 1: Select condition(s)                                                                                                    |    |
| with specific words in the subject           through the specified account           marked as importance           marked as sensitivity           sent to people or public group           with specific words in the body           with specific words in the rebiert's address | *  |
| Microsoft Outlook                                                                                                    | ×  |
| This rule will be applied to every message you send. Is this correct Yes No                                                                                                    | t? |
| of the <u>specific</u> form type                                                                                                    | *  |
| Step 2: Edit the rule description (click an underlined value)                                                                                                    | _  |
| Apply this rule after I send the message                                                                                                    |    |
| Cancel < Back Next > Finish                                                                                                    | n  |

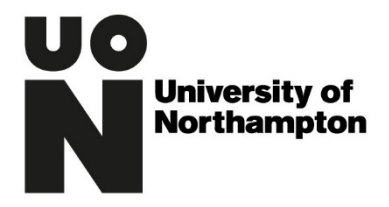

At the next screen make sure you check the button that says defer delivery.

| Rules Wizard                                                                                                    | × |
|----------------------------------------------------------------------------------------------------|---|
| What do you want to do with the message?<br>Step 1: Select action(s)                                                                                                    |   |
| assign it to the <u>category</u> category move a copy to the <u>specified</u> folder flag message for <u>action in a number of days</u> clear message's categories mark it as importance |   |
| stop processing more rules mark it as <u>sensitivity</u>                                                                                                    |   |
| <ul> <li>notify me when it is read</li> <li>notify me when it is delivered</li> </ul>                                                                                                    |   |
| Cc the message to people or public group<br>defer delivery by <u>a number of</u> minutes                                                                                                 |   |
|                                                                                                    |   |
| Step 2: Edit the rule description (click an underlined value)                                                                                                    |   |
| Apply this rule after I send the message<br>defer delivery by <u>a number of</u> minutes                                                                                                 |   |
| Cancel < Back Next > Finish                                                                                                    | h |

By checking that button you get an option to set the amount for the delay as shown

| What do you want                                                | t to do with the me                                                                 | essage?                              |             |        |
|-----------------------------------------------------------------|-------------------------------------------------------------------------------------|--------------------------------------|-------------|--------|
| Step 1: Select actio                                            | on(s)                                                                               |                                      |             |        |
| assign it to the                                                | e <u>category</u> category                                                          |                                      |             |        |
| move a copy to                                                  | o the <u>specified</u> fold                                                         | ier                                  |             |        |
| Tiag message f                                                  | or <u>action in a num</u>                                                           | ber of days                          | i i         |        |
| Clear message                                                   | s categories                                                                        |                                      |             |        |
| mark it as impo                                                 | ortance                                                                             |                                      |             |        |
| stop processin                                                  | ig more rules                                                                       |                                      |             |        |
| mark it as sens                                                 | <u>sitivity</u>                                                                     |                                      |             |        |
| notify me whe                                                   | n it is read                                                                        |                                      |             |        |
| Cothe message                                                   | n it is delivered                                                                   | lic group                            |             |        |
| defer delivery                                                  | e to people of pub                                                                  | nic group                            |             |        |
| - actively                                                      | by a maniper or min                                                                 | iutes .                              |             |        |
|                                                                 |                                                                                     |                                      |             |        |
|                                                                 |                                                                                     |                                      |             |        |
| Step 2: Edit the ru                                             | le description (click                                                               | an underl                            | ined value) |        |
| Step 2: Edit the rul<br>Apply this rule at<br>defer delivery by | le description (click<br>fter I send the mess<br><u>a number of</u> minut           | : an underl<br>sage<br>tes           | ined value) |        |
| Step 2: Edit the rui<br>Apply this rule at<br>defer delivery by | le description (click<br>fter I send the mess<br>a number of minul                  | : an underl<br>sage<br>tes           | ined value) |        |
| Step 2: Edit the rui<br>Apply this rule at<br>defer delivery by | le description (click<br>(ter I send the mess<br><u>a number of</u> minut           | : an underl<br>sage<br>tes           | ined value) |        |
| Step 2: Edit the rui<br>Apply this rule at<br>defer delivery by | le description (click<br>t <u>ter I send the</u> mess<br><u>a number of</u> minut   | : an underl<br>sage<br>tes           | ined value) |        |
| Step 2: Edit the ru<br>Apply this rule at<br>defer delivery by  | le description (click<br>fter I send the mess<br><u>a number of</u> minuf           | : an underl<br>sage<br>tes           | ined value) |        |
| Step 2: Edit the rul<br>Apply this rule at<br>defer delivery by | le description (click<br><u>ter I send the</u> mess<br><u>a number of</u> minut     | : an underl<br>sage<br>tes           | ined value) |        |
| Step 2: Edit the rul<br>Apply this rule at<br>defer delivery by | le description (click<br>fter I send the mess<br><u>a number of</u> minuf<br>Cancel | : an underl<br>iage<br>tes<br>< Bark | ined value) | Finich |

below:

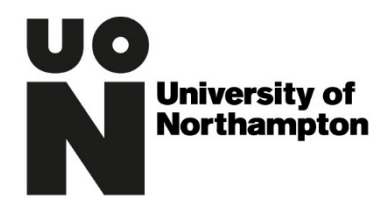

| Deferred Delivery    | ×         |
|----------------------|-----------|
| Defer delivery by 10 | 🔹 minutes |
| ОК                   | Cancel    |

Change the figure as appropriate (10 minutes will be adequate in most Departments or Schools) and then click OK.

| Rules Wizard                                                                                                    | × |
|----------------------------------------------------------------------------------------------------|---|
| What do you want to do with the message?<br>Step 1: Select action(s)                                                                                                    |   |
| assign it to the <u>category</u> category     move a copy to the <u>specified</u> folder     flag message for <u>action in a number of days</u> clear message's categories     mark it as <u>importance</u> stop processing more rules     mark it as <u>sensitivity</u> notify me when it is read     notify me when it is delivered |   |
| ☐ Cc the message to people or public group ✓ defer delivery by <u>a number of</u> minutes                                                                                                    |   |
| Step 2: Edit the rule description (click an underlined value)<br>Apply this rule after I send the message                                                                                                    |   |
| defer deliven by 10 minutes                                                                                                    |   |
| Cancel < Back Next > Finish                                                                                                    |   |

You can now click 'Next', you will be offered a chance to enter a range of exceptions to your rule, leave all these blank and click 'Next' again.

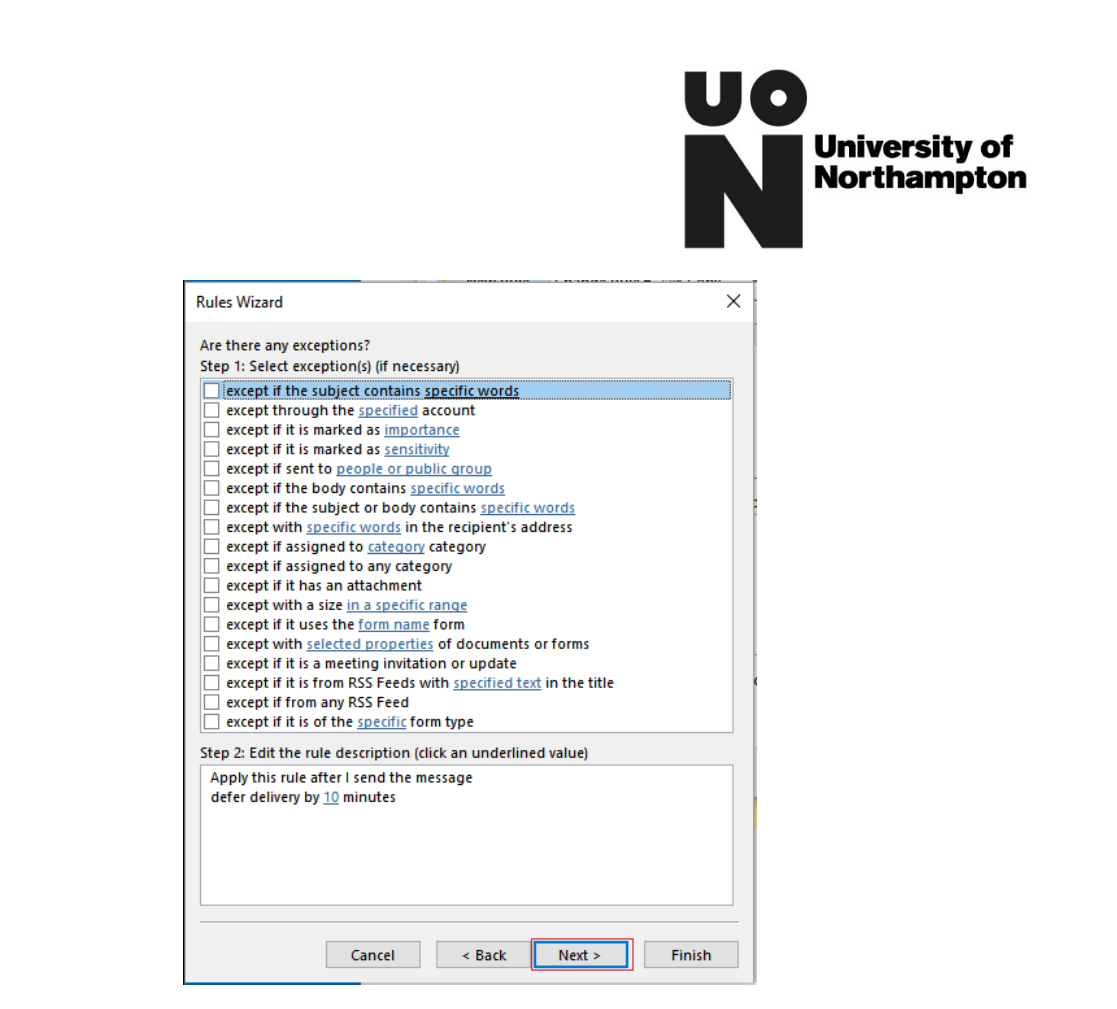

Nearly there now (I promise!).

At the next stage write in the box a name to help you identify it (just in case you need to remove it at a later date). In the example below I've used the phrase 'Rule to delay sending'.

|                                                                                 | × |
|---------------------------------------------------------------------------------|---|
| Finish rule setup.                                                              |   |
|                                                                                 |   |
| Step 1: Specify a name for this rule                                            |   |
| Rule to delay sending                                                           |   |
|                                                                                 |   |
| Step 2: Setup rule options                                                      |   |
| Run this rule now on messages already in "Inbox"                                |   |
| ✓ Turn on this rule                                                             |   |
| Create this rule on all accounts                                                |   |
|                                                                                 |   |
|                                                                                 |   |
| Stop 2: Dovinue rule description (click on underlined value to edit)            |   |
| Step 5. Keview fulle description (circk an underlined value to edit)            |   |
| Apply this rule after I send the message<br>defer delivery by 10 minutes        |   |
| Apply this rule after I send the message<br>defer delivery by <u>10</u> minutes |   |
| Apply this rule after I send the message<br>defer delivery by <u>10</u> minutes |   |
| Apply this rule after I send the message defer delivery by <u>10</u> minutes    |   |
| Apply this rule after I send the message defer delivery by <u>10</u> minutes    |   |
| Apply this rule after I send the message<br>defer delivery by <u>10</u> minutes |   |
| Apply this rule after I send the message<br>defer delivery by <u>10</u> minutes |   |
| Apply this rule after I send the message<br>defer delivery by <u>10</u> minutes |   |
| Apply this rule after I send the message<br>defer delivery by <u>10</u> minutes |   |

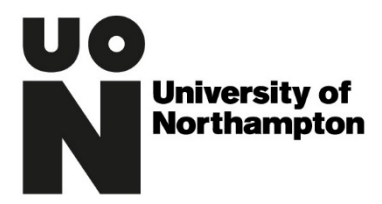

Make sure you've ticked the box that says turn this rule on and then you can click on finish and the rule will be set.

From now on any emails you send will sit in your outbox for the specified ten minutes before being sent. This will give you time to spot any errors and allow you to correct them helping to cut out the circumstances where emails can get sent to the wrong recipient by mistake.